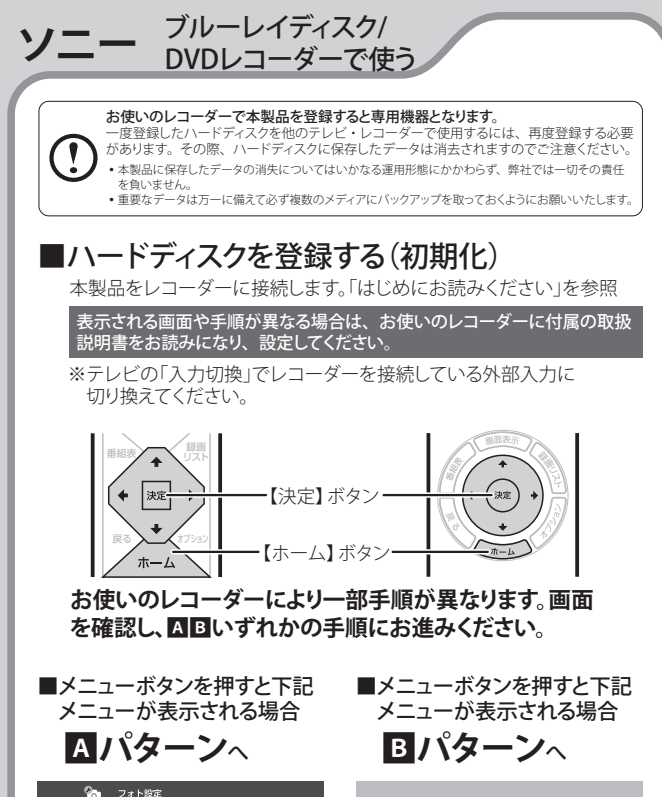

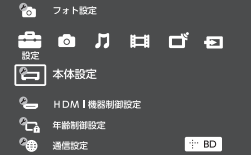

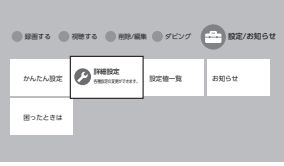

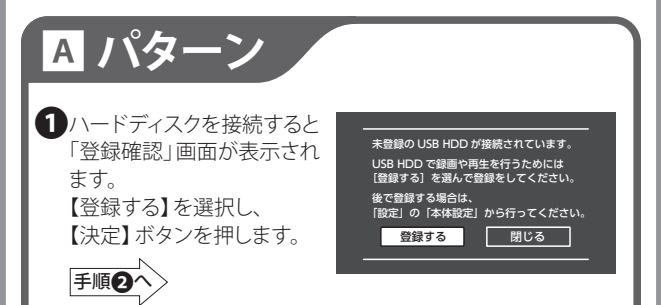

注)表示した「登録確認」画面を閉じてしまった場合は、次の手順にて ホーム画面から[本体設定]を選択します。

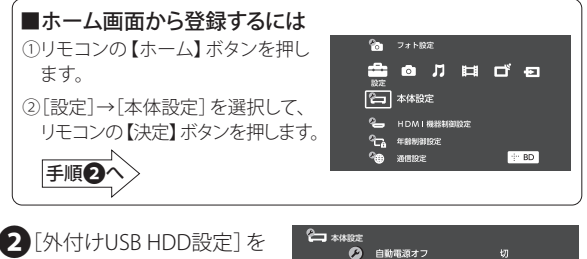

】[外付けUSB HDD設定]を 選択して、【決定】 ボタンを 押します。

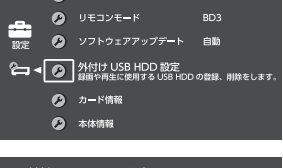

3 [USB-HDD登録] を選択して、
【決定】 ボタンを押します。

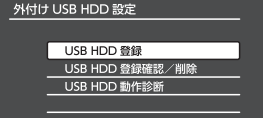

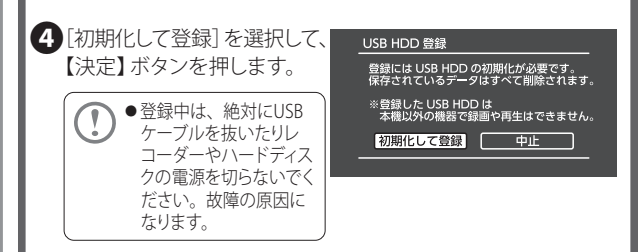

5 [いいえ] を選択して、【決定】 ボタンを押します。

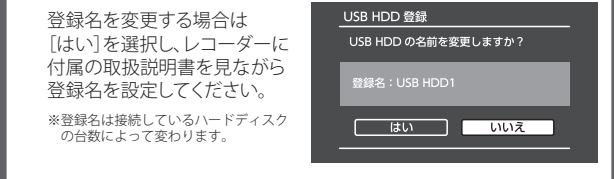

6 登録の完了画面が表示されれば、ハードディスクの登録は 完了です。

【決定】ボタンを押します。

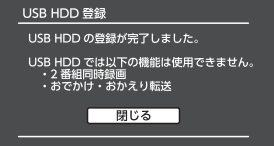

これでハードディスクに録画する準備ができました。 以降は「ソニーブルーレイディスクレコーダー」に付属の 取扱説明書をお読みになり、録画してください。

## ■ハードディスクを診断する

ハードディスクの調子が悪い場合など、必要に応じて診断を行います。

①「■ホーム画面から登録するには」の①~②の手順で、 [外付けUSB HDD設定]を表示させます。

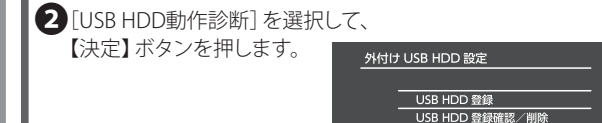

3 [実行]を選択して、【決定】 ボタンを押します。

診断が開始されます。

●診断中は、絶対にUSBケーブルを抜いたりテレビやハードディ スクの電源を切らないでください。故障の原因になります。

USB HDD 動作診断

本機で、USB HDD が 正しく録画できるかどうかを診断します。 診断には数分かかることがあります。 よろしいですか?

中止

USB HDD 動作診断

実行

## ■ハードディスクを取り外す

ハードディスクを取り替えるときなど、レコーダーから取り外す場合は 次の手順で行います。

- ①レコーダーの電源を切ります。
- ②レコーダーのUSB端子からUSBケーブルを抜き、ハードディスクを 取り外します。

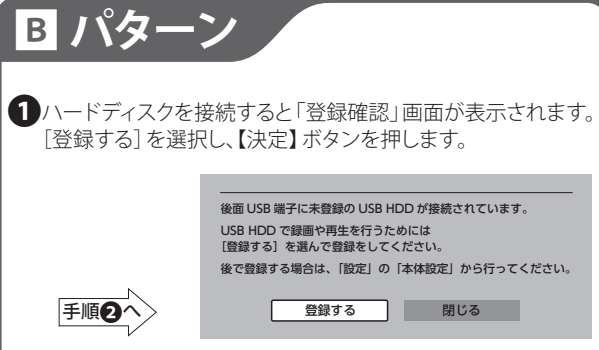

注)表示した「登録確認」画面を閉じてしまった場合は、次の手順にて ホーム画面から[詳細設定]を選択します。

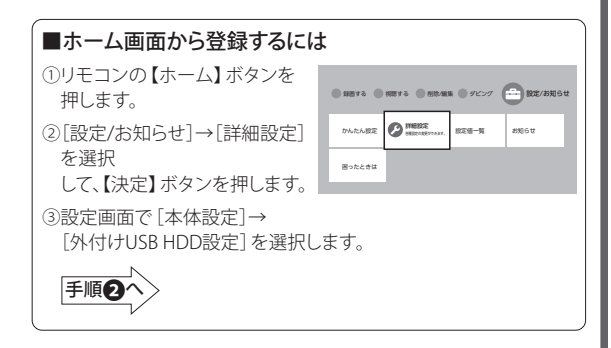

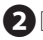

### 2 [外付けUSB HDD設定] を選択して、【決定】 ボタンを押します。

| DE          |          |
|-------------|----------|
| 映像設定        | 本(       |
| 音声設定        | <u>8</u> |
| 放送受信設定      | ス:       |
| 録画 / ダビング設定 | U i      |
| BD/DVD 視聴設定 | 23       |
| お出かけ設定      |          |
| 本体設定        |          |
| HDMI 機器制御設定 |          |
| 年齡制限股定      | - n-     |

懐示の明るさ 雨雨表示 雷源オフ トウェアアップデート

#### 外付け USB HDD 設定

参問 USB 施子に接続して裁判に使用する HDD の登録、削除をします。

- K-1246

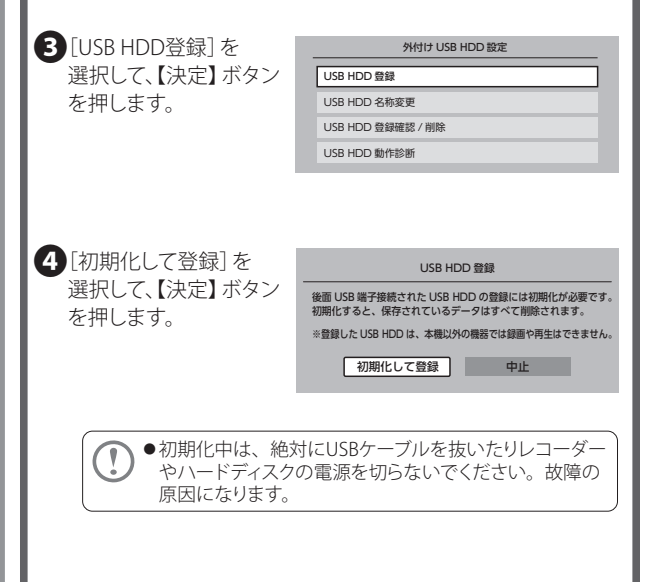

| 5ハードディスク名の変更  | USB HDD 登録          |
|---------------|---------------------|
| 画面で [いいえ] を選択 | USB HDD の名前を変更しますか? |
| して、【決定】 ボタンを  | 登録名:USB HDD6        |
| 押します。         | はい いいえ              |
|               |                     |

名前を変更する場合は[はい]を選択し、レコーダーに付属の取扱説明 書を見ながら名前を設定してください。 \*\*登録名は接続しているハードディスクの台数によって変わります。

登録の完了画面が表示され れば、ハードディスクの登録 は完了です。 【決定】ボタンを押します。

| USB HDD 登録                                                                  |  |
|-----------------------------------------------------------------------------|--|
| USB HDD の登録が完了しました。                                                         |  |
| ※USB3.0 に対応していない場合、複数番組の同時録画はできません。<br>※録面できない場合、内蔵 HDD に振り替えて録画される場合があります。 |  |
| 閉じる                                                                         |  |

これでハードディスクに録画する準備ができました。 以降は「ソニー ブルーレイディスクレコーダー」に付属の 取扱説明書をお読みになり、録画してください。

ハードディスクを診断する ハードディスクの調子が悪い場合など、必要に応じて診断を行います。

①「■ホーム画面から登録するには」の①~③の手順で、 「外付けUSB HDD設定」を表示させます。

 [USB HDD動作診断] を 選択して、【決定】 ボタン を押します。

| 外付け USB HDD 設定    |
|-------------------|
| USB HDD 登録        |
| USB HDD 名称変更      |
| USB HDD 登録確認 / 削除 |
| USB HDD 動作診断      |

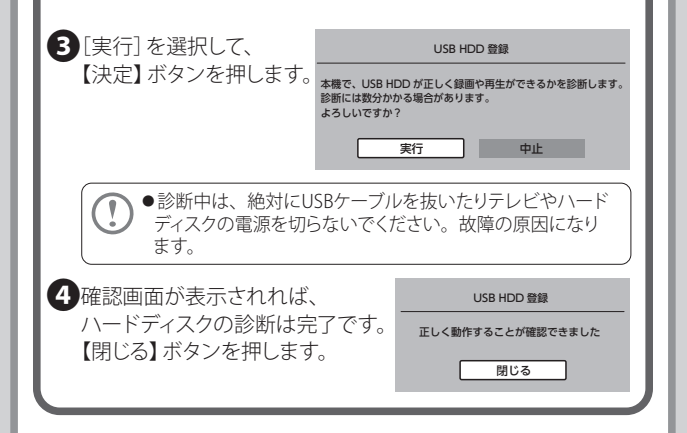

# ■ハードディスクを取り外す

ハードディスクを取り替えるときなど、レコーダーから取り外す場合は 次の手順で行います。

①レコーダーの電源を切ります。

②レコーダーのUSB端子からUSBケーブルを抜き、ハードディスクを 取り外します。